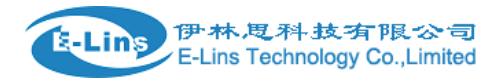

## **VPN Setting Example - L2TP**

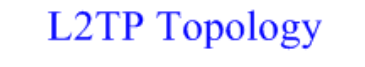

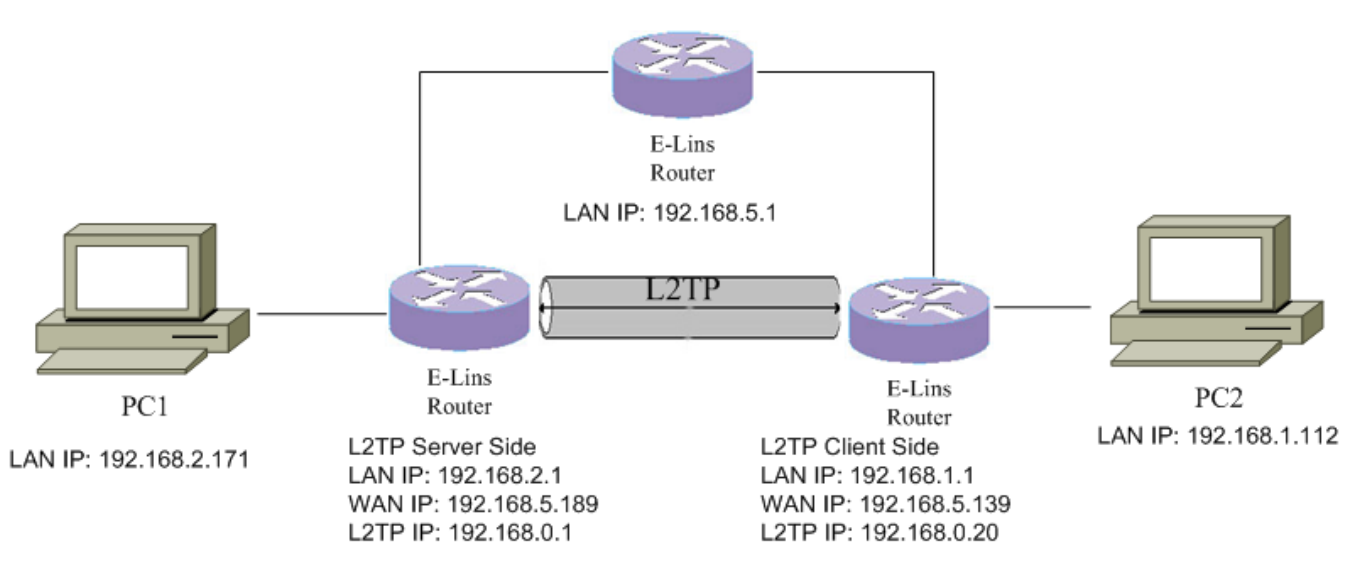

## **L2TP Server configuration**

 Open web management page, click "Services"-→"VPN" at the left navigation bar, then click "L2TP" to open L2TP Configuration page.

| stem                | Lover 2 Tuneling F | Invetocal |              |        |           |             |
|---------------------|--------------------|-----------|--------------|--------|-----------|-------------|
| irvices             | Layer 2 Tuneling P | protocol  |              |        |           |             |
| CMP Check           | L2TP Configuration |           |              |        |           |             |
| /RRP                | 1111 1100 11       |           |              |        |           |             |
| alover              | Name               | Туре      |              | Enable |           |             |
| NMP                 | L2Ipd server       | Server    |              | No     |           | Edit Rolete |
| ти                  |                    |           |              |        |           |             |
| PS                  | New instance name: |           | Role: Client | +      | 1 Add New |             |
| MS                  |                    |           |              |        |           |             |
| PN                  |                    |           |              |        |           |             |
| ONS                 |                    |           |              |        |           |             |
| onnect Radio Module |                    |           |              |        |           |             |
| work                |                    |           |              |        |           |             |

2. If there is no L2TP server instance in the list, input new instance name, select "Server " as role, and then click button "Add New".

| IPSec   | PPTP     | L2TP    | OpenVPN  | GRE Tunnel |        |  |
|---------|----------|---------|----------|------------|--------|--|
| aver    | 2 Tune   | lina P  | protocol |            |        |  |
| ayor    | E runo   | , ing i | protocor |            |        |  |
| _2TP Co | onfigura | ition   |          |            |        |  |
| Name    |          |         | Туре     |            | Enable |  |

3. Click button "Edit" in the list to configure L2TP server.

| IPSec      | PPTP        | L2TP        | OpenVPN  | GRE Tunnel |        |        |             |   |      |              |
|------------|-------------|-------------|----------|------------|--------|--------|-------------|---|------|--------------|
| New L2     | TP server   | instance cr | eated    |            |        |        |             |   |      |              |
| Layer      | 2 Tune      | ling P      | protocol |            |        |        |             |   |      |              |
| L2TP C     | onfigura    | tion        |          |            |        |        |             |   |      |              |
| Name       |             |             | Туре     |            |        | Enable |             |   |      |              |
| L2tpsrv    |             |             | Serve    | r          |        | No     |             |   | 🖉 Ec | lit 🗴 Delete |
| This secti | on contains | no values j | vet      |            |        |        |             |   |      |              |
| New insta  | nce name:   |             |          | Role:      | Client |        | • 📩 Add New | ] |      |              |

4. Checked "Enable", set remote LAN IP address, change Remote IP addresses Range as you like.

| L2TP Server Insta     | ince: L2tpsrv |              |            |          |
|-----------------------|---------------|--------------|------------|----------|
| Main Settings         |               |              |            |          |
| Enable                |               |              |            |          |
| Local IP              | 192.168.0.1   |              |            |          |
| Remote IP range begin | 192.168.0.20  |              |            |          |
| Remote IP range end   | 192.168.0.30  |              |            |          |
| Remote LAN IP         | 192.168.1.1   |              |            |          |
| Remote LAN netmask    | 255.255.255.0 |              |            |          |
|                       |               |              |            |          |
| Username              |               | Password     |            |          |
| user                  |               |              | •          | X Delete |
| Add                   |               |              |            |          |
|                       |               | Save & Apply | Save Reset |          |

5. If more than one user name is required, click button "Add" to add a new group username/password. Click

E-Lins Technology Co.,Limited Address: Rm.33, Unit B, Floor 12, U chuanggu, Xinniu Rd, Minzhi, Longhua, Shenzhen, 518000, China Office Tel: +86 (755) 2923 0581 Email: sales@e-lins.com button behind password can show/hide password

| vlain Settings                   |               |                      |       |
|----------------------------------|---------------|----------------------|-------|
| Enable                           | s             |                      |       |
| Local IP                         | 192.168.0.1   |                      |       |
| Remote IP range begin            | 192.168.0.20  |                      |       |
| Remote IP range end              | 192.168.0.30  |                      |       |
| Remote LAN IP                    | 192.168.1.1   |                      |       |
|                                  |               |                      |       |
| Remote LAN netmask               | 255.255.255.0 |                      |       |
| Remote LAN netmask               | 255.255.255.0 | Password             |       |
| Remote LAN netmask               | 255.255.255.0 | Password 🔹           | E Del |
| Remote LAN netmask Username test | 255.255.255.0 | Password   test      | R Del |
| Vsername                         | 255.255.255.0 | Password<br><br>test | R Del |

## **L2TP Client Configuration**

6.

- 1. Open web management page, click "Services"-→"VPN" at the left navigation bar, then click "L2TP" to open L2TP Configuration page.
- 2. Input new instance name, the example we input "l2tpcli", and then select "Client" as role, finally Click Button "Add New".

| Status               | IPSec PPTP L2TP            | OpenVPN GRE Tunnel |                                                                                                    |               |
|----------------------|----------------------------|--------------------|----------------------------------------------------------------------------------------------------|---------------|
| System               |                            | -                  |                                                                                                    |               |
| Services             | Layer 2 Tuneling           | Pprotocol          |                                                                                                    |               |
| ICMP Check           | L2TP Configuration         |                    |                                                                                                    |               |
| VRRP                 | A 4 - 00                   |                    |                                                                                                    |               |
| Failover             | Name                       | Туре               | Enable                                                                                                    |               |
| SNMP                 | L2tpd_server               | Server             | No                                                                                                    | Edit 🛪 Delete |
| DTU                  |                            |                    |                                                                                                    |               |
| GP8                  | New instance name   2tpcli | Role               | nt * 🖆 Add New                                                                                                    |               |
| SMS                  |                            | Che                | nt internet interne |               |
| VPN                  |                            | 1.201              | (D)                                                                                                    |               |
| DDNS                 |                            |                    |                                                                                                    |               |
| Connect Radio Module |                            |                    |                                                                                                    |               |
| Network              |                            |                    |                                                                                                    |               |
| Logout               |                            |                    |                                                                                                    |               |

3. Click button "Edit" in the row of I2tpcli instance.

E-Lins Technology Co., Limited Address: Rm.33, Unit B, Floor 12, U chuanggu, Xinniu Rd, Minzhi, Longhua, Shenzhen, 518000, China Office Tel: +86 (755) 2923 0581 Email: sales@e-lins.com

| IPSec PPTP L2T                      | TP OpenVPN GRE Tunnel                |              |           |
|-------------------------------------|--------------------------------------|--------------|-----------|
| New L2TP client instance            | e created successfully, configure it |              |           |
| avor 2 Tupoling                     | 1 Pprotocol                          |              |           |
| Layer 2 Tunening                    |                                      |              |           |
|                                     |                                      |              |           |
| .2TP Configuration                  | , p                                  |              |           |
| 2TP Configuration                   | Tune                                 | Enable       |           |
| 2TP Configuration                   | Туре                                 | Enable       |           |
| 2TP Configuration                   | Type<br>Server                       | Enable       | Z Edit De |
| 2TP Configuration Name L2tpd_server | Type<br>Server                       | Enable<br>No | Z Edit De |

 Checked "Enable", set Server as server WAN IP address, here our PPTP has IP address 192.168.5.139, server has WAN IP address 192.168.5.189. Set username/password we configured on L2TP server.

Set Keep Alive and checkup interval.

## L2TP Client Instance: L2tpcli

| Main Settings    |                         |
|------------------|-------------------------|
| Enable           |                         |
| Server           | 192.168.5.189           |
| Username         | test                    |
| Password         | ••••                    |
| MTU              | 1500                    |
| Keep Alive       | 20                      |
| Checkup Interval | 10                      |
|                  |                         |
|                  | Save & Apply Save Reset |

- 5. Click button "Save & Apply" if everything is done.
- 6. Check the link status of client:

伊林思科技有限公司 /E-Lins Technology Co.,Limited

<u>E-Lins</u>

| Status             | Interfaces         |                                                              |            |
|--------------------|--------------------|--------------------------------------------------------------|------------|
| System             | Interface Overview |                                                              |            |
| Services           |                    |                                                              |            |
| Network            | Network            | Status                                                       | Actions    |
| Operation Mode     | L2TPCLI            | Uptime: 0h 0m 57s<br>RX: 46.00 B (4 Pkts.)                   | 2 Connect  |
| Mobile             | I2tp-12tpcli       | TX: 52.00 B (4 Pkts.)<br>IPv4: 192.168.0.20/32               |            |
| LAN                | LAN                | Uptime: 0h 49m 19s                                           |            |
| Wired WAN          | a# (****®)         | MAC-Address: 90:22:06:80:10:01                               | Connect    |
| WAN IPv6           | br-lan             | RX: 102.27 KB (1690 Pkts.)                                   |            |
| Interfaces         |                    | IV: 63.80 KB (747 PKts.)                                     |            |
| Interfaceo         |                    | IPv6: fdfc:1c37:2020::1/60                                   |            |
| Wi-Fi              | IFMOBILE           |                                                              | el const   |
| Firewall           | ifmobile           | Unsupported protocol type.                                   | Connect    |
| Static Routes      | WAN                | Uptime: 0h 49m 16s                                           |            |
| Switch             | 27                 | MAC-Address: 90:22:06:C0:10:01                               | 10 Connect |
| DHCP and DNS       | ethU.2             | <b>RX</b> : //1.42 KB (9055 Pkts.)                           |            |
| Diagnostics        |                    | IPv4: 192.168.5.139/24                                       |            |
| Loopback Interface | WAN6               | Uptime: Oh Om Os                                             | A Connect  |
| Hostnames          | eth0.2             | MAC-Address: 90:22:06:C0:10:01<br>RX: 771.42 KB (9055 Pkts.) | in connect |
| Dynamic Routing    |                    | IX: 2.30 MB (11599 Pkts.)<br>IPv4: 192.168.5.139/24          |            |
| 0.00               |                    |                                                              |            |

 Ping from PC2(192.168.1.112) which is behind L2PT client, to the PC1(192.168.2.171) which behind L2TP server.

```
64 bytes from 192.168.2.171: icmp_seq=995 ttl=62 time=6.008 ms
64 bytes from 192.168.2.171: icmp_seq=996 ttl=62 time=5.476 ms
64 bytes from 192.168.2.171: icmp_seq=997 ttl=62 time=5.350 ms
64 bytes from 192.168.2.171: icmp_seq=998 ttl=62 time=6.179 ms
64 bytes from 192.168.2.171: icmp_seq=999 ttl=62 time=6.684 ms
64 bytes from 192.168.2.171: icmp_seq=1000 ttl=62 time=5.640 ms
64 bytes from 192.168.2.171: icmp_seq=1001 ttl=62 time=5.284 ms
64 bytes from 192.168.2.171: icmp_seq=1002 ttl=62 time=5.063 ms
64 bytes from 192.168.2.171: icmp_seq=1003 ttl=62 time=6.062 ms
64 bytes from 192.168.2.171: icmp_seq=1004 ttl=62 time=6.067 ms
64 bytes from 192.168.2.171: icmp_seq=1005 ttl=62 time=6.575 ms
64 bytes from 192.168.2.171: icmp_seq=1006 ttl=62 time=3.398 ms
64 bytes from 192.168.2.171: icmp_seq=1007 ttl=62 time=5.990 ms
64 bytes from 192.168.2.171: icmp_seq=1008 ttl=62 time=9.059 ms
^C
--- 192.168.2.171 ping statistics ---
```